Bursar's Office

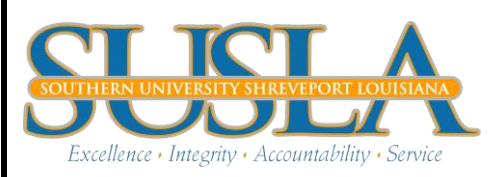

Fee Acceptance Instructions

## Complete the Following Instructions

To avoid your classes from being purged PLEASE complete the registration process by following the instructions below.

If you made a partial payment online, you will be prompted to complete a Master Promissory Note before you can print your fee sheet.

<u>\*\*You have NOT officially registered until you accept your fees and print your fee sheet.</u> <u>Please follow the instructions below\*\*</u>

BANNER LOGIN PROCEDURE:

- <u>www.susla.edu</u>
- Click <u>Banner Web Service</u>
- Click <u>Enter Secure Area</u>
- Enter your <u>User ID(your SSN EX:999999999</u>)
- Enter your pin (if this is your first time using Banner, your pin should be your six digit birth date. Ex:060579 July 5, 1979
- Click Login
- First time users will have to create a new pin. Your new pin should be six digits. You will also have to create a security questions.

After completing steps 1-7 you should be viewing the main Menu

ACCEPTING FEES PROCEDURE:

- Click Student Information, Grade, and Financial Aid
- Click <u>Accept/Pay Fees</u>
- Click <u>Select Term</u> and choose the term you are enrolling (ex: <u>"Fall 2014"</u>)
- Click <u>Submit</u>
- Scroll to bottom of page (If you are prompted to pay with a credit card and you are receiving Financial Aid, please contact the financial aid office ASAP)
- Enter PIN (same as log in), First and Last Name exactly as shown in Banner
- Click <u>Accept Fees</u>
- Click <u>Get Fee Sheet</u>
- Click the <u>Print</u>icon

## <u>Please note: Failure to complete these instructions will result in your classes being</u> <u>purged and you will not be enrolled for the current semester.</u>